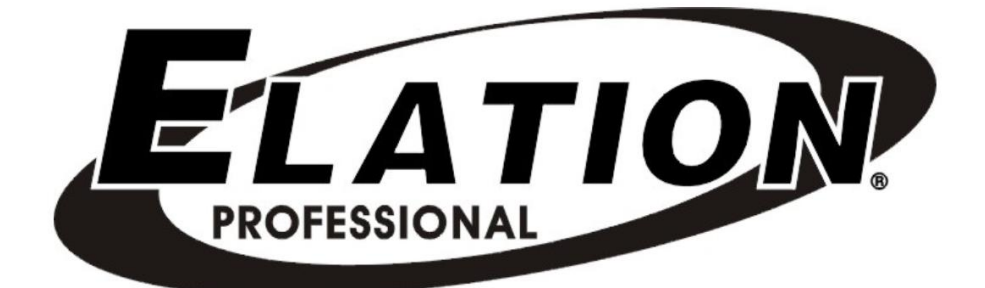

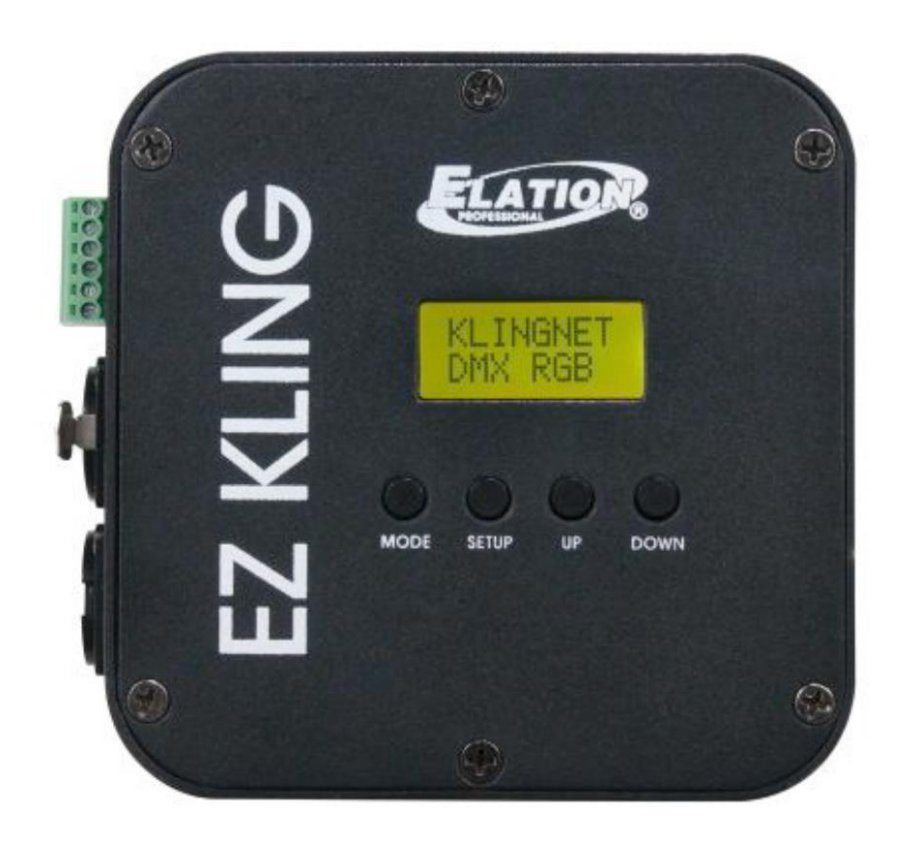

# EZ KLING<sup>TM</sup> MANUEL D'UTILISATION

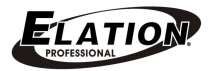

© 2014 ELATION PROFESSIONAL tous droits réservés. Informations, spécifications, diagrammes, images et instructions dans ce document sont sujettes à modification sans préavis.

Le Logo ELATION PROFESSIONAL et les noms et références de produits identifiés dans ce manuel sont des marques déposées d'ELATION PROFESSIONAL. La protection du droit d'auteur revendiqué comprend toutes les formes et sujets de matières protégeables et informations maintenant permises par loi statutaire ou judiciaire ou ciaprès accordée. Les noms de produits utilisés dans ce document peuvent être des marques ou des marques déposées de leurs enterprises respectives

et sont reconnus par les présentes. Toutes les marques et noms de produits non-ELATION sont des marques commerciales ou des marques déposées de leurs sociétés respectives.

ELATION PROFESSIONAL et toutes les sociétés affiliées déclinent par la présente toute responsabilité pour les biens, les équipements, la construction, et les dommages électriques, les blessures à tout personnes et des pertes économiques directes ou indirectes liées à l'utilisation ou à la confiance dans l'information contenue dans le présent document et / ou à la suite d'un assemblage dangereux, insuffisant et/ou par négligence de l'installation, de la suspension et du fonctionnement de ce produit.

Elation Professional USA | 6122 S. Eastern Ave. | Los Angeles, CA. 90040 323-582-3322 | 323-832-9142 fax | www.elationlighting.com | <u>info@elationlighting.com</u>

Elation Professional B.V. | Junostraat 2 | 6468 EW Kerkrade, Netherlands +31 45 546 85 66 | +31 45 546 85 96 fax | www.elationlighting.eu | info@elationlighting.eu

#### VERSION DU DOCUMENT

Veuillez vérifier le site web <u>www.elationlighting.com</u> pour télécharger la dernière version de ce manuel d'utilisation.

| DATE    | Version<br>document | Version | Notes                                                                                                    |
|---------|---------------------|---------|----------------------------------------------------------------------------------------------------|
|         | accument            | interne |                                                                                                    |
| 07/2014 | 1                   | ≥1.6    | Version initiale                                                                                                    |
| 02/2015 | 2                   | ≥ 1.7   | Nombre max. de pixel KlingNet et RGB LED<br>augmenté à 170 pixels                                                                                                 |
| 05/2016 | 3                   | ≥ 2.2   | Support du protocole sACN et augmentation du<br>nombre max. de pixel KlingNet RGBA/RGBW à<br>128 pixels                                                           |
| 07/2016 | 4                   | ≥ 2.3   | Support du protocole Art-Net 3 Unicast et ajout<br>de la fonctionalité de blocage de l'affichage ainsi<br>que changement de la dénomination ESTA ACN<br>vers sACN |

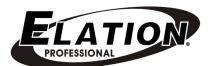

| Informations Générales      | 4  |
|-----------------------------|----|
| Consignes de sécurité       | 6  |
| Vue générale de l'unité     | 7  |
| Installation                | 8  |
| Opération via Protocole DMX | 10 |
| Notes importantes           | 11 |
| Menu des fonctions          | 12 |
| Guide d'installation        | 20 |
| Guide de configuration      | 21 |
| Dimensions                  | 24 |
| Spécifications techniques   | 24 |
| Accessoires optionnels      | 25 |

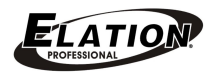

## **INFORMATIONS GÉNÉRALES**

#### INTRODUCTION

Félicitations, vous venez d'acquérir un des convertisseurs RJ45 vers DMX, Art-Net<sup>™</sup>, KlingNet<sup>™</sup> et sACN les plus innovatif et fiable du marché. L'EZ Kling<sup>™</sup> a été conçu pour fonctionner de manière fiable pendant des années quand les lignes directrices dans ce manuel d'utilisation sont suivies. Veuillez s'il vous plaît lire et comprendre les instructions de ce manuel attentivement avant de faire fonctionner cet appareil. Ces instructions contiennent des informations importantes concernant la sécurité lors de l'utilisation et de l'entretien de l'appareil.

#### DÉBALLAGE

Nous vous remercions d'avoir choisi l'EZ KLING<sup>™</sup> d'Elation Professional. Chaque EZ Kling<sup>™</sup> a été minutieusement testé et expédié en parfait état de fonctionnement. Vérifiez soigneusement le carton d'emballage s'il n'a pas été endommagé durant le transport. Si le carton semble endommagé, veuillez inspecter soigneusement votre appareil pour vérifier qu'il ne comporte aucun dommage et que tous les accessoires nécessaires au bon fonctionnement de l'unité sont arrivés intacts. Si l'unité venait à être endommagée ou des accessoires à manquer, veuillez-vous mettre en rapport avec notre service clientèle afin d'obtenir des renseignements supplémentaires. Veuillez ne pas renvoyer cette unité à votre revendeur agréé avant d'avoir contacté notre service clientèle au numéro ci-dessous.

Ne jetez pas l'emballage à la poubelle – pensez à le recycler. Nous vous en remercions.

#### **CONTENU DE LA BOÎTE**

- 1 x Alimentation externe 5V
- 1 x Lyre de suspension avec 2 vis
- 1 x Convertisseur EZ KLING
- 1 x câble adaptateur bornes -> Flex Pixel Tape
- 1 x Le manuel d'utilisation et Carnet de Garantie

ELATIO

## SUPPORT TECHNIQUE

Elation Professional® met à votre disposition un support technique de mise en service et afin de répondre à toute question si jamais vous rencontriez des problèmes de configuration ou d'opération initiale. Vous pouvez également nous rendre visite sur le site Web <u>www.elationlighting.com</u> pour des commentaires ou suggestions. Pour résoudre le problème de service après vente, veuillez s'il vous plaît contacter Elation Professional® :

ELATION SERVICE USA - Lundi - Vendredi de 08h00 à 17h00 PST Tél: 01-323-582-3322 Fax: 01-323-832-9142 E-mail: <u>support@elationlighting.com</u>

ELATION SERVICE EUROPE - Lundi - Vendredi de 08h30 à 17h00 CET Tél: +31 45 546 85 30 Fax: +31 45 546 85 96 E-mail: <u>support@elationlighting.eu</u>

#### ENREGISTREMENT DE LA GARANTIE

Veuillez compléter et nous envoyer par courrier la carte de garantie jointe ou enregistrez-vous en ligne via <u>http://www.elationlighting.com/Login.aspx</u> pour valider votre achat. Tout produit retourné sous ou sans garantie dois nous parvenir frais d'envoi prépayé et accompagné d'un numéro d'autorisation de retour (RMA). Ce numéro doit être écrit clairement sur l'extérieur du paquet ainsi que noté sur papier à l'intérieur de celui-ci. Si l'unité est toujours sous garantie, vous devez ajouter une copie de la facture d'achat comme preuve. Ds unités renvoyés sans numéro de RMA clairement lisible sur l'extérieur de l'emballage seront refusés et retourné à vos frais. Vous obtenez un numéro de RMA auprès de notre service après-vente.

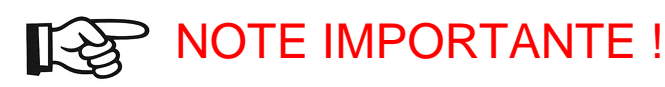

Il n'existe aucun composant pouvant être réparé par l'utilisateur à l'intérieur de cette unité. N'essayez pas de le réparer vous-même, le faire entraînerait l'annulation de la garantie du constructeur. Des dommages résultant de modifications ou du non-respect de la sécurité et/ou des instructions générales d'utilisation dans ce manuel annule toute garantie du constructeur et ne sont pas sujettes à des réclamations et/ou réparations sous garantie

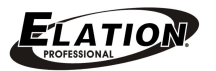

## **CONSIGNES DE SÉCURITÉ**

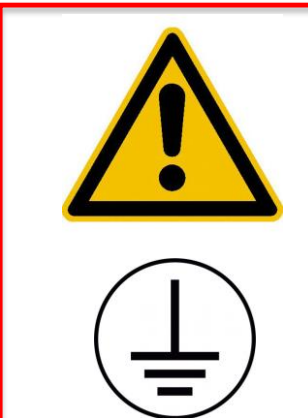

L'EZ KLING<sup>™</sup> est un appareil électronique très sophistiqué. Pour garantir une utilisation adéquate, il est important de suivre les instructions dans ce manuel. Le constructeur n'acceptera aucune responsabilité pour des dommages résultant de l'utilisation abusive en raison de méconnaissance des informations dans ce manuel.

Ce dispositif relève de la **PROTECTION CLASSE 1**. Il est essentiel d'effectuer une mise à terre correcte et que seulement du personnel qualifié effectue toutes les connexions électriques.

• Pour une utilisation correcte, veuillez-vous référer au **Guide d'Installation** décrit dans ce manuel. Seulement du personnel certifié et qualifié doit installer cette unité. N'essayez pas de l'installer ou de l'utiliser sans les connaissances appropriées. Toute modification apportée à cet appareil annullera la garantie et augmentera le risque de dommage et/ou de blessure personelle.

• Déconnectez toujours l'appareil du courant secteur avant tout nettoyage de l'appareil ou quanf l'appareil ne pas utilisé. Déconnectez l'alimentation externe en tirant le boîtier de l'alimentation et non en tirant sur le câble.

• N'essayez en aucun cas d'utiliser l'appareil si vous vous apercevez que le cordon d'alimentation est dénudé ou cassé.

• N'OUVREZ JAMAIS CET APPAREIL QUAND IL EST EN MARCHE !

• N'UTILISEZ PAS cet appareil dans des endroits ou la température excède 45°C (113°F) ou descend endessous de -10°C (14°F)

• N'ESSAYEZ PAS d'installer ce produit quand vous ne savez pas comment faire.

• NE PAS SECOUER l'appareil, évitez la force brutale lors de l'installation/l'utilisation de l'appareil.

• Cette unité à été conçue pour utilisation À L'INTÉRIEUR/AUX ENDROITS SECS sur scène, dansles clubs, théâtres, etc...

• Assurez-vous qu'il n'y ai pas de MATÉRIAUX INFLAMMABLES à proximité de l'appareil afin de prévenir tout risque de feu.

• Lors d'une installation sur une structure, assurez-vous de toujours sécuriser l'appareil avec une élingue de sécurité.

• Utilisez l'emballage original si vous veniez à nous le retourner en réparation.

ELATION.

www.elationlighting.com

## **VUE GÉNÉRALE**

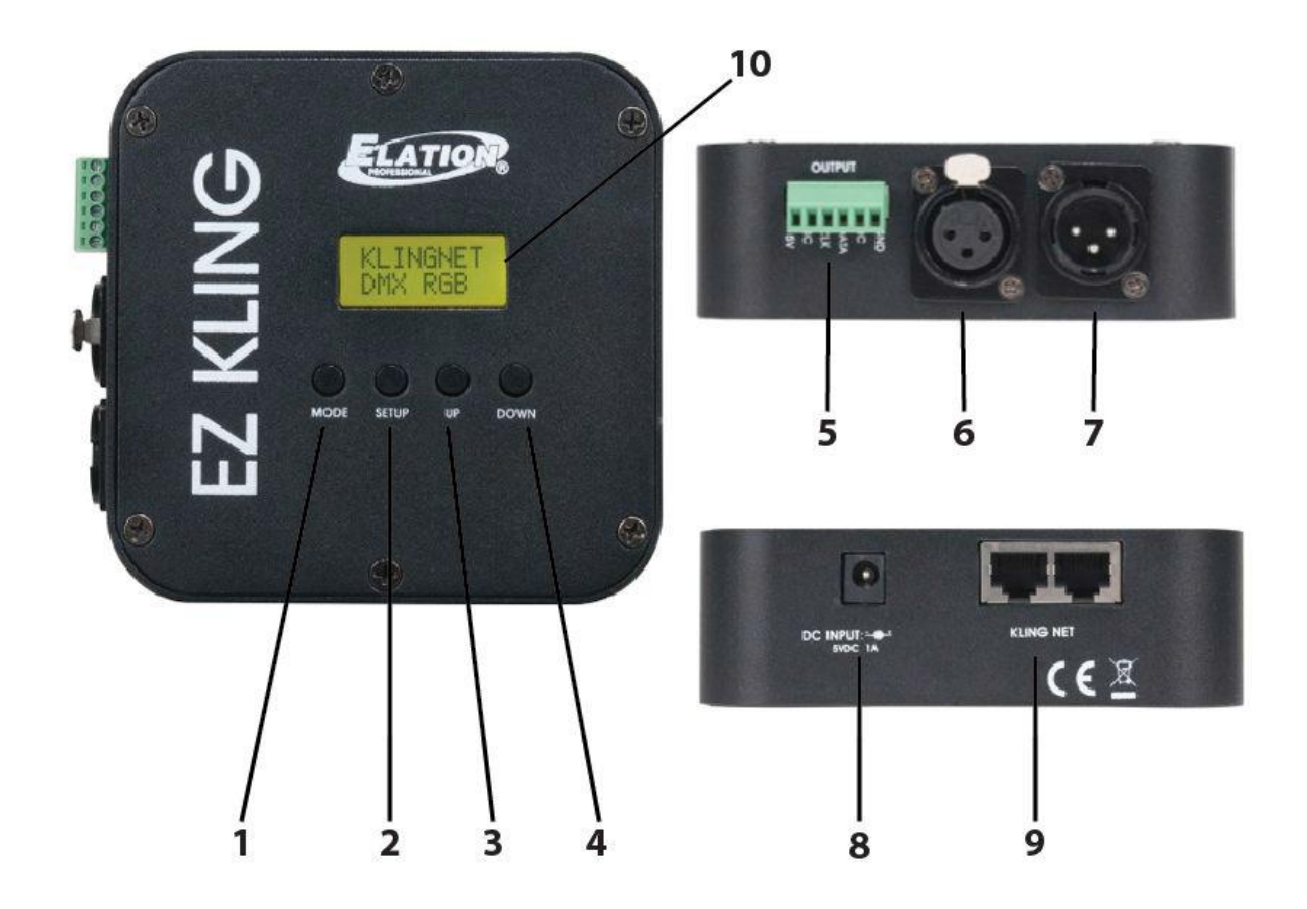

- 1. Bouton MODE
- 2. Bouton SETUP
- 3. Bouton UP
- 4. Bouton DOWN
- 5. Bornier pour fils dénudés
- 6. Sortie DMX 3 pôles
- 7. Entrée DMX 3 pôles
- 8. Prise d'alimentation externe
- 9. Entrée/sortie réseau RJ45
- 10. Affichage LCD

www.elationlighting.com

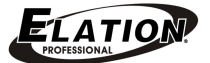

## **INSTALLATION**

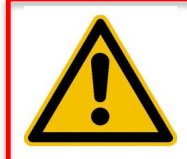

#### **AVERTISSEMENT MATÉRIEL ENFLAMMABLE !**

Tenez cette unité au moins 1,5m (5 pieds) de tout matériel enflammable, décorations ou matériel pyrotechnique, etc.

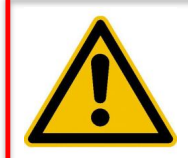

#### **CONNEXIONS ÉLECTRIQUES**

Les connexions électriques et/ou l'installation doivent être effectuées par un technicien qualifé seulement

## PRÉCAUTION

• Pour une protection supplémentaire, monter l'appareil dans des zones en dehors des sentiers, de zone à sièges ou dans des zones où des personnes non autorisées pourraient atteindre l'appareil.

• Avant de monter le dispositif sur une surface quelconque, assurez-vous que la zone d'installation peut supporter une charge minimale ponctuelle de 10 fois le poids de l'appareil.

• l'installation de l'appareil doit toujours être sécurisé avec une fixation secondaire tel qu'une élingue de sécurité adéquate.

• Ne jamais se tenir directement sous l'appareil lors du montage, du démontage ou lors de l'entretien.

• La température de fonctionnement applicable pour cet appareil est comprise entre -10 ° C à +45 ° C (14°F à 113°F). Ne pas utiliser l'appareil en dessous ou audessus de cette plage de température.

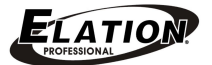

#### INSTALLATION VIA L'AIMANT SUR L'ARRIÈRE DE L'UNITÉ OU AVEC LA LYRE DE SUSPENSION INCLUSE

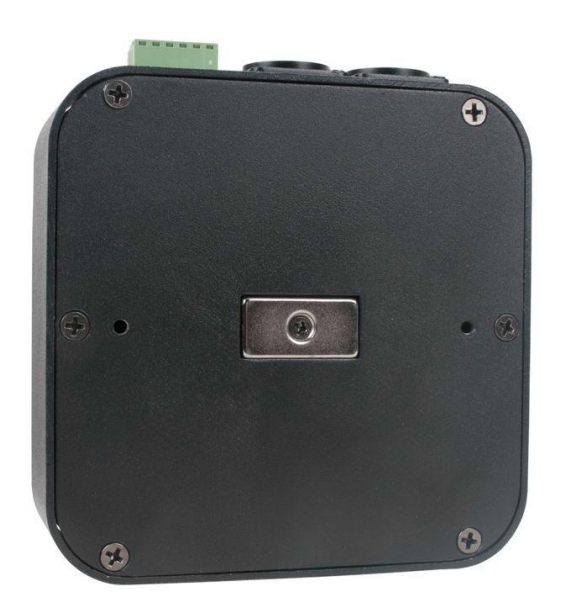

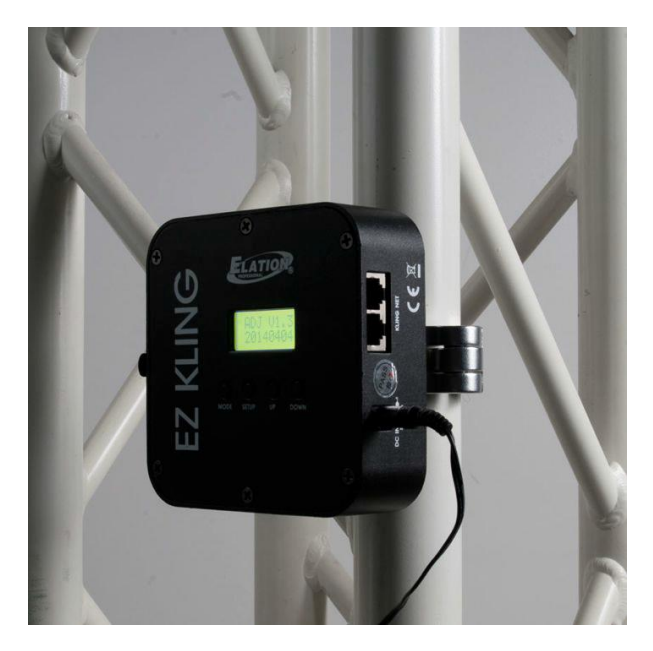

## MENU SYSTÈME

Cette unité comprend un menu navigable facilement. La section suivante explique en détail chaque fonction du ménu système.

#### PANNEAU DE CONTRÔLE DE L'AFFICHAGE LCD

Le panneau de contrôle (voir image ci-dessous) localisé sur la partiefrontale de l'unté vous permet d'accéder au ménu et de faire la configuration nécessaire. Pendant l'accès au menu, le bouton **MODE** vous aidera à sauter d'un point du menu vers le point suivant. Une fois la fonction trouvée, appuyez le bouton **SETUP** pour activer ce menu et entrer dans le sous-menu de cette fonction. Le boutons **UP** et **DOWN** vous permettent d'ajuster la valeur de la fonction choisie. Vous pouvez à tout moment sortir d'un sous-menu sans faire de changements en appuyant sur le bouton **MODE**.

NOTE : L'affichage LCD se bloque automatiquement après 30 secondes d'inactivité.
Appuyez et maintenez le bouton MODE pendant 3 secondes pour réactiver l'affichage LCD.

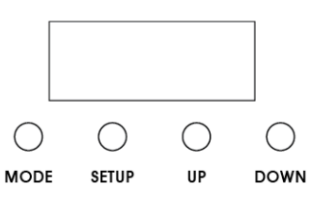

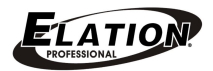

## **PILOTAGE DMX**

• Quand l'EZ KLING<sup>™</sup> est utilisé pour piloter de l'éclairage **LED RGB 3-en-1**, l'unité DMX utilisé doit être configuré en mode DMX et doit inclure un canal par couleur (Rouge, Verte et Bleue).

• Quand l'EZ KLING<sup>™</sup> est utilisé pour piloter de l'éclairage **Quad-LED RGBA/RGBW** 4en-1, l'unité DMX utilisé doit être configuré en mode DMX et doit inclure un canal par couleur (Rouge, Verte, Bleue et Ambre ou Rouge, Verte, Bleue et Blanche).

• Le nombre de canaux DMX piloté dépend de combien de pixels RGB l'unité DMX est constituée.

#### Exemple 1

Si une unité **DMX RGB 3-en-1** est composée de 6 pixels, elle doit être configurée en mode 18 canaux DMX :

| Canal DMX | Valeur DMX | Fonction         |
|-----------|------------|------------------|
| 1         | 000-255    | Rouge 1 (0-100%) |
| 2         | 000-255    | Vert 1 (0-100%)  |
| 3         | 000-255    | Bleu 1(0-100%)   |
| •         | •          | •                |
| 16        | 000-255    | Rouge 6 (0-100%) |
| 17        | 000-255    | Vert 6 (0-100%)  |
| 18        | 000-255    | Bleu 6 (0-100%)  |

#### Exemple 2

Si une unité **RGBA/RGBW** 4-en-1 est composée de 6 pixels, elle doit être configurée en mode 24 canaux DMX :

| Canal DMX  | Valeur DMX | Fonction             |
|------------|------------|----------------------|
| 1          | 000-255    | Rouge 1 (0-100%)     |
| 2          | 000-255    | Vert 1 (0-100%)      |
| 3          | 000-255    | Bleu 1(0-100%)       |
| 4          | 000-255    | Ambre/Blanc (0-100%) |
| ₹          | •          | +                    |
| 21         | 000-255    | Rouge 6 (0-100%)     |
| 22         | 000-255    | Vert 6 (0-100%)      |
| 23         | 000-255    | Bleu 6 (0-100%)      |
| 24 000-255 |            | Ambre/Blanc (0-100%) |

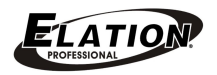

#### ADRESSAGE DMX

L'adresse DMX de la première unité DMX connectée à l'EZ KLING<sup>™</sup> doit être configurée sur 1 et les unités DMX suivantes dépendent de combien de canaux DMX ils ont besoin. Par exemple, si toutes les unités utilisent chacune 20 canaux DMX, l'adresse de la deuxième unité sera 21, la troisième unité 41 et ainsi de suite...

## **NOTES IMPORTANTES**

• L'EZ KLING<sup>™</sup> peut piloter du ruban LED ainsi que l'éclairage LED RGB Tri ou RGBA/RGBW Quad. Assurez-vous de configurer le mode adéquat correspondant au ruban LED ou éclairage RGB ou RGBA/RGBW

| Quand vous connectez l'EZ KLING à :   | Maximum de pixels par EZ KLING |
|---------------------------------------|--------------------------------|
| Console DMX + ruban LED               | 170 pixels                     |
| PC + KlingNet™+ Ruban LED             | 600 pixels                     |
| PC + KlingNet™+ Ruban LED RGB         | 170 pixels                     |
| PC + KlingNet™+ Unité DMX RGBA/RGBW   | 128 pixels                     |
| PC + Art-Net™ + Ruban LED             | 170 pixels                     |
| PC + Art-Net™ + Unité DMX Tri-LED RGB | 170 pixels                     |
| PC + Art-Net™ + Unité DMX RGBA/RGBW   | 128 pixels                     |
| PC + sACN + Ruban LED                 | 170 pixels                     |
| PC + sACN + Unité DMX Tri-LED RGB     | 170 pixels                     |
| PC + sACN + Unité DMX RGBA/RGBW       | 128 pixels                     |

• Quand vous connectez **I'EZ Kling**<sup>™</sup> à un ordinateur PC pour piloter de l'éclairage LED, le type d'élcairage LED doit être le même, ne mélangez pas RGB avec RGBA ou RGBW.

• Ne chaînez pas plus de 32 unités EZ-KLING<sup>™</sup> sur la sortie réseau de l'ordinateur. Utilisez un switch 1000Mbits/sec si vous devez brancher plus de 32 unités EZ-KLING<sup>™</sup>.

• Si vous connectez plusieurs **EZ-KLING**<sup>™</sup> sur un switch réseau, utilisez un switch Gigabit 1000Mbits/sec qui supporte le Protocole de Gestion de Groupe Internet (**IGMP – Internet Group Management Protocol**). Utilisant un Switch réseau non-compatible avec le protocole IGMP peut provoquer un comportement erratique des unités connectées au switch.

Cliquez sur le lien ci-dessous pour plus d'inomrations sur le protocol IGMP <u>https://en.wikipedia.org/wiki/Internet\_Group\_Management\_Protocol</u>

ELATION.

# FONCTIONS DU MENU DE CONFIGURATION (logiciel version ≥ 2.2)

L'EZ-KLING<sup>™</sup> comprend 5 modes de fonctionnement : **Mode RUBAN LED** (LED TAPE), mode KlingNet<sup>™</sup>, mode Art-Net<sup>™</sup>, Mode ESTA ACN et OPTION, qui peuvent être sélectionnés en appuyant le bouton MODE.

| ELATION© EZ KLING™<br>MENU SYSTÈME            |                 |                                  |                                                   |                                               |
|-----------------------------------------------|-----------------|----------------------------------|---------------------------------------------------|-----------------------------------------------|
| Supporte le version de logiciel interne ≥ 2.2 |                 |                                  |                                                   |                                               |
|                                               | Les f           | onctions s                       | ont sujettes à modificat                          | ion sans préavis écrit                        |
| Bouton<br>MODE                                | Bouton<br>SETUP |                                  | BoutonsUP/DOWN<br>(OPTIONS)<br>par défaut en GROS | DESCRIPTION                                   |
|                                               | DMX RGB         | RGB,<br>RGBW,<br>RGBA            |                                                   | Contrôle d'éclairage RGB LED via KLINGNET     |
| KLINGNET                                      |                 | H:000                            | 000 – XXX (008)                                   | Configuration du nombre de pixel en hauteur   |
|                                               |                 | VV : 000                         | 000 – XXX (008)                                   | Configuration du nombre de pixel en largeur   |
|                                               | RUBAN<br>RGB    | H : 000                          | 000 – XXX <b>(072)</b>                            | Configuration du nombre de pixel en hauteur   |
|                                               | ROB             | W : 000                          | 000 – XXX <b>(008)</b>                            | Configuration du nombre de pixel en largeur   |
|                                               |                 |                                  |                                                   | Contrôle Ruban LED via ART-NET 2              |
|                                               |                 | IP0 :                            | 000 – 255 ( <b>010</b> )                          | Configuration de la section 0 de l'adresse IP |
|                                               |                 | IP1 :                            | 000 – 255 ( <b>073</b> )                          | Configuration de la section 1 de l'adresse IP |
|                                               |                 | IP2 :                            | 000 – 255 ( <b>068</b> )                          | Configuration de la section 2 de l'adresse IP |
|                                               | SORTIE          | IP3 :                            | 000 – 255 ( <b>087</b> )                          | Configuration de la section 3 de l'adresse IP |
|                                               | RUBAN           | SW0 :                            | 000 – 255 ( <b>255</b> )                          | Configuration de la section 0 du sous-masque  |
|                                               |                 | SW1 :                            | 000 – 255 ( <b>255</b> )                          | Configuration de la section 1 du sous-masque  |
|                                               |                 | SW2 :                            | 000 – 255 ( <b>000</b> )                          | Configuration de la section 2 du sous-masque  |
|                                               |                 | SW3 :                            | 000 – 255 ( <b>000</b> )                          | Configuration de la section 3 du sous-masque  |
|                                               |                 | U :                              | 0000 – 32768 ( <b>00001</b> )                     | Configuration de l'univers de sortie          |
| ANTINET                                       | SORTIE<br>DMX   |                                  |                                                   | Contrôle d'éclairage RGB via ART-NET 2        |
|                                               |                 | IP0 :                            | 000 – 255 ( <b>010</b> )                          | Configuration de la section 0 de l'adresse IP |
|                                               |                 | IP1 :                            | 000 – 255 ( <b>073</b> )                          | Configuration de la section 1 de l'adresse IP |
|                                               |                 | IP2 :                            | 000 – 255 ( <b>068</b> )                          | Configuration de la section 2 de l'adresse IP |
|                                               |                 | IP3 :                            | 000 – 255 ( <b>087</b> )                          | Configuration de la section 3 de l'adresse IP |
|                                               |                 | SW0 :                            | 000 – 255 ( <b>255</b> )                          | Configuration de la section 0 du sous-masque  |
|                                               |                 | SW1:                             | 000 – 255 ( <b>255</b> )                          | Configuration de la section 1 du sous-masque  |
|                                               |                 | SW2 :                            | 000 – 255 ( <b>000</b> )                          | Configuration de la section 2 du sous-masque  |
|                                               |                 | SW3 :                            | 000 – 255 ( <b>000</b> )                          | Configuration de la section 3 du sous-masque  |
|                                               |                 | U :                              | 0000 – 32768 ( <b>00001</b> )                     | Configuration de l'univers de sortie          |
|                                               |                 |                                  | 0000 22700 (00001)                                | Contrôle d'éclairage RGB via sACN             |
|                                               | DIVIA           | 0.                               | 0000 - 32788 (00001)                              | Configuration de l'univers de sortie          |
| LOTA ACIN                                     |                 | 11.                              | 0000 - 63999 (00001)                              | Contrôle Ruban LED via sACN                   |
|                                               | RUDAN           | 0.                               |                                                   | Configuration de l'univers de sortie          |
|                                               | BLGT :          | OFF, ON                          |                                                   | Rétroéclairage LCD s'éteint après 20 sec.     |
| OPTION                                        | BRCO :          | 000 - <b>100</b>                 |                                                   | Luminosité du rétroéclairage LCD              |
|                                               | SYSRESET        | Appuyez UP et DOWN simultanément |                                                   | Remise à zéro aux défauts d'usine             |
| LED TAPE                                      | 0000            | 0000 – XXXX <b>(0170)</b>        |                                                   | Configurez le nombre de pixels du ruban       |

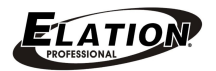

# FONCTIONS DU MENU DE CONFIGURATION (logiciel version ≥ 2.3)

L'EZ-KLING<sup>™</sup> comprend 6 modes de fonctionnement : **Mode RUBAN LED** (LED TAPE), mode **KlingNet<sup>™</sup>**, mode **Art-Net\_M<sup>™</sup>**, mode **sACN**, mode **Art-Net\_U** et **OPTION**, qui peuvent être sélectionnés en appuyant le bouton **MODE**.

| ELATION© EZ KLING™              |                 |                     |                               |                                                     |
|---------------------------------|-----------------|---------------------|-------------------------------|-----------------------------------------------------|
|                                 | MENU SYSTEME    |                     |                               |                                                     |
|                                 |                 | Supp                | orte le version de logi       | ciel interne $\geq 2.3$                             |
|                                 | Les             | s fonctions         | sont sujettes à modifi        | cation sans préavis écrit                           |
| Bouton<br>MODE                  | Bouton<br>SETUP |                     | BoutonsUP/DOWN<br>(OPTIONS)   | DESCRIPTION                                         |
|                                 |                 |                     | par défaut en                 |                                                     |
|                                 |                 |                     | GROS                          |                                                     |
|                                 | DMX RGB         | RGB<br>RGBW<br>RGBA |                               | Contrôle d'éclairage RGB LED via KLINGNET           |
|                                 |                 | H : 000             | 000 – XXX <b>(008)</b>        | Configuration du nombre de pixel en hauteur         |
| KLINGNET                        |                 | W : 000             | 000 – XXX <b>(008)</b>        | Configuration du nombre de pixel en largeur         |
|                                 |                 |                     |                               | Contrôle de Ruban LED via KLINGNET                  |
|                                 | RGB TAPE        | H : 000             | 000 – XXX <b>(072)</b>        | Configuration du nombre de pixel en hauteur (ruban) |
|                                 |                 | W : 000             | 000 – XXX <b>(008)</b>        | Configuration du nombre de pixel en largeur (ruban) |
|                                 |                 |                     |                               | Contrôle Ruban LED via ART-NET3 Multicast           |
|                                 |                 | IP0 :               | 000 – 255 ( <b>010</b> )      | Configuration de la section 0 de l'adresse IP       |
|                                 |                 | IP1 :               | 000 – 255 ( <b>073</b> )      | Configuration de la section 1 de l'adresse IP       |
|                                 | OUT:TAPE        | IP2 :               | 000 – 255 ( <b>068</b> )      | Configuration de la section 2 de l'adresse IP       |
|                                 |                 | IP3 :               | 000 – 255 ( <b>087</b> )      | Configuration de la section 3 de l'adresse IP       |
|                                 |                 | SW0 :               | 000 – 255 ( <b>255</b> )      | Configuration de la section 0 du sous-masque        |
|                                 |                 | SW1 :               | 000 – 255 ( <b>255</b> )      | Configuration de la section 1 du sous-masque        |
|                                 |                 | SW2 :               | 000 – 255 ( <b>000</b> )      | Configuration de la section 2 du sous-masque        |
|                                 |                 | SW3 :               | 000 – 255 ( <b>000</b> )      | Configuration de la section 3 du sous-masque        |
| ARTNET M                        |                 | U :                 | 0000 – 32768 ( <b>00001</b> ) | Configuration de l'univers de sortie                |
| · ····· <b>_</b> · <u>_</u> ··· | OUT:DMX         |                     |                               | Contrôle d'éclairage RGB via ART-NET 3 Multicast    |
|                                 |                 | IP0 :               | 000 – 255 ( <b>010</b> )      | Configuration de la section 0 de l'adresse IP       |
|                                 |                 | IP1 :               | 000 – 255 ( <b>073</b> )      | Configuration de la section 1 de l'adresse IP       |
|                                 |                 | IP2 :               | 000 – 255 ( <b>068</b> )      | Configuration de la section 2 de l'adresse IP       |
|                                 |                 | IP3 :               | 000 – 255 (087)               | Configuration de la section 3 de l'adresse IP       |
|                                 |                 | SW0:                | 000 - 255 (255)               | Configuration de la section 0 du sous-masque        |
|                                 |                 | SVV1:               | 000 - 255 (255)               | Configuration de la section 1 du sous-masque        |
|                                 |                 | SVV2:               | 000 - 255 (000)               | Configuration de la section 2 du sous-masque        |
|                                 |                 | 5003:               | 000 - 255 (000)               | Configuration de la section 3 du sous-masque        |
|                                 |                 | 0:                  | 0000 – 32768 ( <b>0000</b> 1) |                                                     |
|                                 | DMX<br>TAPE     | U :<br>U :          | 0000 – 63999 ( <b>00001</b> ) | Controle d'eclairage RGB via sACN                   |
| sACN                            |                 |                     |                               | Configuration de l'univers de sortie                |
|                                 |                 |                     | 0000 – 63999 ( <b>00001</b> ) | Controle Ruban LED via sACN                         |
|                                 |                 |                     | (/                            | Configuration de l'univers de sortie                |
|                                 | BLGT :          | OFF, ON             |                               | Rétroéclairage LCD s'éteint après 20 sec.           |
| OPTION                          | BRCO :          | 000 - <b>100</b>    |                               | Luminosité du rétroéclairage LCD                    |
|                                 | SYSRESE         | Appuyez <b>U</b>    | P et DOWN                     | Remise à zéro aux défauts d'usine                   |
|                                 | Т               | simultanément       |                               |                                                     |

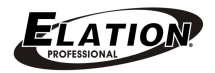

| ELATION© EZ KLING™   |                                               |           |                               |                                                |
|----------------------|-----------------------------------------------|-----------|-------------------------------|------------------------------------------------|
| MENU SYSTÈME (Suite) |                                               |           |                               |                                                |
|                      | Supporte le version de logiciel interne ≥ 2.3 |           |                               |                                                |
|                      | Les                                           | fonctions | s sont sujettes à modific     | cation sans préavis écrit                      |
| Bouton               | Bouton                                        |           | BoutonsUP/DOWN                | DESCRIPTION                                    |
| MODE                 | SETUP                                         |           | (OPTIONS)                     |                                                |
|                      |                                               |           | par défaut en GROS            |                                                |
|                      |                                               |           |                               | Contrôle Ruban LED via ART-NET3 Unicast        |
|                      |                                               | IP0 :     | 000 – 255 ( <b>010</b> )      | Configuration de la section 0 de l'adresse IP  |
|                      |                                               | IP1 :     | 000 – 255 ( <b>073</b> )      | Configuration de la section 1 de l'adresse IP  |
|                      |                                               | IP2 :     | 000 – 255 ( <b>068</b> )      | Configuration de la section 2 de l'adresse IP  |
|                      |                                               | IP3 :     | 000 – 255 ( <b>087</b> )      | Configuration de la section 3 de l'adresse IP  |
|                      | OUTTAPE                                       | SW0 :     | 000 – 255 ( <b>255</b> )      | Configuration de la section 0 du sous-masque   |
|                      |                                               | SW1 :     | 000 – 255 ( <b>255</b> )      | Configuration de la section 1 du sous-masque   |
|                      |                                               | SW2 :     | 000 – 255 ( <b>000</b> )      | Configuration de la section 2 du sous-masque   |
|                      |                                               | SW3 :     | 000 – 255 ( <b>000</b> )      | Configuration de la section 3 du sous-masque   |
|                      |                                               | U :       | 0000 – 32768 ( <b>00001</b> ) | Configuration de l'univers de sortie           |
| AKTNET_U             | OUT:DMX                                       |           |                               | Contrôle d'éclairage RGB via ART-NET 3 Unicast |
|                      |                                               | IP0 :     | 000 – 255 ( <b>010</b> )      | Configuration de la section 0 de l'adresse IP  |
|                      |                                               | IP1 :     | 000 – 255 ( <b>073</b> )      | Configuration de la section 1 de l'adresse IP  |
|                      |                                               | IP2 :     | 000 – 255 ( <b>068</b> )      | Configuration de la section 2 de l'adresse IP  |
|                      |                                               | IP3 :     | 000 – 255 ( <b>087</b> )      | Configuration de la section 3 de l'adresse IP  |
|                      |                                               | SW0 :     | 000 – 255 ( <b>255</b> )      | Configuration de la section 0 du sous-masque   |
|                      |                                               | SW1 :     | 000 – 255 ( <b>255</b> )      | Configuration de la section 1 du sous-masque   |
|                      |                                               | SW2 :     | 000 – 255 ( <b>000</b> )      | Configuration de la section 2 du sous-masque   |
|                      |                                               | SW3 :     | 000 – 255 ( <b>000</b> )      | Configuration de la section 3 du sous-masque   |
|                      |                                               | U :       | 0000 – 32768 ( <b>00001</b> ) | Configuration de l'univers de sortie           |
| LED TAPE             | 0000                                          | 0000 – X  | XXX (0170)                    | Configurez le nombre de pixels du ruban        |

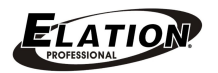

### **MODE KLINGNET**

#### Sélection du type de contrôle

Appuyez le bouton **MODE** pour sélectionner le mode **KLINGNET**. L'affichage LCD affichera « **RGB TAPE** » ou « **DMX RGB** ». Appuyez les boutons **UP** ou **DOWN** pour sélectionner un des deux types de contrôle

#### DMX RGB :

#### Sélection des couleurs

Appuyez le bouton **MODE** pour sélectionner le mode **KLINGNET**. L'affichage LCD affichera le choix par défaut « **DMX RGB** » avec « **DMX** » clignotant. Pour changer ce choix, appuyez sur le bouton **SET UP** et « **RGB** » commencera à clignoter. Utilisez les boutons **UP** ou **DOWN** pour sélectionner parmi « **DMX RGB** », « **DMX RGBW** » ou « **DMX RGBA** » puis appuyez sur le bouton **SET UP** 

#### Configuration de hauteur et largeur de pixels

L'affichage marquera « **H** :xxx ». Utilisez les boutons **UP** ou **DOWN** pour définir la hauteur de pixels que **I'EZ-KLING**<sup>™</sup> doit piloter.

Une fois la hauteur déterminée, appuyez à nouveau sur le bouton **SET UP** afin de définir la largeur de pixel que **l'EZ-KLING** doit piloter. « **W :xxx** » s'affichera. Utilisez les boutons **UP** ou **DOWN** pour définir la largeur de pixel que l'EZ-KLING<sup>™</sup> doit piloter, puis appuyez sur le bouton **MODE** 

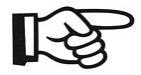

**NOTE :** La hauteur de pixel multiplié par la largeur de pixel **ne peut dépasser** :

600 pixels quand c'est du ruban LED RGB

170 pixels quand vous contrôlez de l'éclairage DMX RGB

128 pixels quand vous contrôlez de l'éclairage DMX RGBW/RGBA

#### **RGB TAPE – Ruban LED**

Appuyez le bouton **MODE** pour sélectionner le mode **KLINGNET**. L'affichage LCD affichera le choix par défaut « **DMX RGB** » avec « **DMX** » clignotant. Pour changer ce choix, utilisez les boutons **UP** ou **DOWN** pour sélectionner le mode **RGB TAPE**. Le display affichera « **RGB TAPE** » avec « **TAPE** » clignotant. Appuyez sur le bouton **SET UP**.

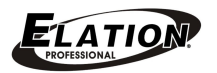

L'affichage marquera « **H** :xxx ». Utilisez les boutons **UP** ou **DOWN** pour définir la hauteur de pixels que **I'EZ-KLING**<sup>™</sup> doit piloter.

Une fois la hauteur déterminée, appuyez à nouveau sur le bouton **SET UP** afin de définir la largeur de pixel que **l'EZ-KLING** doit piloter. « **W :xxx** » s'affichera. Utilisez les boutons **UP** ou **DOWN** pour définir la largeur de pixel que **l'EZ-KLING**<sup>™</sup> doit piloter, puis appuyez sur le bouton **MODE** pour confirmer et sortir.

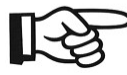

**NOTE :** La hauteur de pixel multiplié par la largeur de pixel **ne peut dépasser** :

600 pixels quand c'est du ruban LED RGB

170 pixels quand vous contrôlez de l'éclairage DMX RGB

128 pixels quand vous contrôlez de l'éclairage DMX RGBW/RGBA

## MODE ARTNET\_M

(Art-Net 3 Multicast)

#### Sélection du type

Appuyez le bouton **MODE** pour sélectionner le mode **ARTNET\_M**. L'affichage LCD affichera « **OUT :TAPE** » ou « **OUT :DMX** ». Appuyez les boutons **UP** ou **DOWN** pour sélectionner un des deux types de contrôle puis appuyez sur le bouton **SET UP** pour sélectionner **l'adresse IP**.

# Configuration de l'adresse IP, du sous-masque de réseau et de l'univers DMX

L'affichage LCD affichera « **ARTNET IP0 :xxx** ». Appuyez les boutons **UP** ou **DOWN** pour encoder la première section de 3 chiffres de l'adresse IP.

Appuyez **SET UP** jusqu'à ce que l'affichage LCD affiche « **ARTNET IP1 :xxx** ». Appuyez les boutons **UP** ou **DOWN** pour encoder la deuxième section de 3 chiffres de l'adresse IP.

Appuyez **SET UP** jusqu'à ce que l'affichage LCD affiche « **ARTNET IP2 :xxx** ». Appuyez les boutons **UP** ou **DOWN** pour encoder la troisième section de 3 chiffres de l'adresse IP. Appuyez **SET UP** jusqu'à ce que l'affichage LCD affiche « **ARTNET IP3 :xxx** ». Appuyez les boutons **UP** ou **DOWN** pour encoder la dernière section de 3 chiffres de l'adresse IP.

#### Sous-masque de réseau :

Une fois l'adresse IP encodée, appuyez le bouton **SET UP** et l'affichage LCD affichera « **SW0 :xx** » : uitlisez les boutons UP ou DOWN pour **encoder la première section du sous-masque de réseau.** 

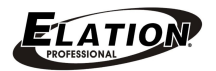

Appuyez **SET UP** jusqu'à ce que l'affichage LCD affiche « **SW1 :xx** ». Appuyez les boutons **UP** ou **DOWN** pour encoder la deuxième section du sous-masque de réseau. Appuyez **SET UP** jusqu'à ce que l'affichage LCD affiche « **SW2 :xx** ». Appuyez les boutons **UP** ou **DOWN** pour encoder la troisième section du sous-masque de réseau.. Appuyez à nouveau **SET UP** jusqu'à ce que l'affichage LCD affiche « **SW3 :xx** ». Appuyez à nouveau **SET UP** jusqu'à ce que l'affichage LCD affiche « **SW3 :xx** ». Appuyez les boutons **UP** ou **DOWN** pour encoder la dernière section de 3 chiffres du sous-masque de réseau.

#### UNIVERS DMX :

Une fois l'adressage complété, appuyez à nouveau sur le bouton **SET UP** jusqu'à ce que l'affichage LCD affiche « **U** :**xxxxx** », puis utilisez les boutons **UP** ou **DOWN** pour sélectionner l'**univers DMX** de **00001** à **32768** puis appuyez le bouton **MODE** pour confirmer et sortir.

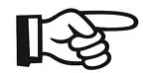

**NOTE :** Tout changement effectué dans le mode **ARTNET\_M** est automatiquement copié au mode **ARTNET\_U** et vice-versa

Pour plus d'informations sur Art-Net, cliquez sur le lien suivant : http://art-net.org.uk/

#### MODE sACN (MODE ESTA ACN dans la version logiciel 2.2)

Appuyez le bouton **MODE** pour sélectionner « **sACN** ». L'affichage montrera « DMX » **ou** « **TAPE** ». Sélectionnez le mode **sACN** désiré en utilisant les boutons **UP** ou **DOWN**. L'affichage LCD affiche « **U** :xxxxx », puis utilisez les boutons **UP** ou **DOWN** pour sélectionner l'univers DMX de 00001 à 63999 puis appuyez le bouton **MODE** pour confirmer et sortir.

Pour plus d'informations sur sACN, cliquez sur le lien suivant : http://artisticlicenceintegration.com/?page\_id=2600

#### **OPTION – Options**

#### BLGT : rétroéclairage de l'affichage LCD On/Off

Appuyez le bouton **MODE** pour sélectionner le mode **OPTION**, puis appuyez **SET UP** pour sélectionner « **BLGT:ON** » (rétroéclairage allumé en permanence) ou « **BLGT :OFF** » (le rétroéclairage s'éteint après 20 secondes d'inactivité) en utilisant les boutons **UP** ou **DOWN**.

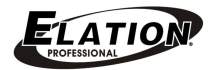

#### OPTION – Autres fonctions BRCO :Réglage de l'intensité du rétroéclairage de l'affichage LCD

Appuyez le bouton **MODE** pour sélectionner le mode **OPTION**, puis appuyez **SET UP** pour sélectionner « **BRCO:xxx** ». Ajustez l'intensité du rétroéclairage en utilisant les boutons **UP** ou **DOWN** de **0** (le mois intense) à **100** (le plus intense).

#### **OPTION – Autres fonctions** SYSRESET - Remise au réglages d'usine

Appuyez le bouton **MODE** pour sélectionner le mode **OPTION**, puis appuyez **SET UP** pour sélectionner « **SYSRESET** », qui commencera à clignoter. Pendant que « SYSRESET » clignote, appuyez **simultanément** les boutons **UP** et **DOWN** et toutes les configurations seront remises aux configurations par défaut d'usine.

#### **PRÉCAUTION** UN RESET EFFACERA TOUTES LES CONFIGURATIONS PRÉALABLES !

## MODE ARTNET\_U

(Art-Net 3 Unicast)

#### Sélection du type

Appuyez le bouton **MODE** pour sélectionner le mode **ARTNET\_U**. L'affichage LCD affichera « **OUT :TAPE** » ou « **OUT :DMX** ». Appuyez les boutons **UP** ou **DOWN** pour sélectionner un des deux types de contrôle puis appuyez sur le bouton **SET UP** pour sélectionner **l'adresse IP**.

# Configuration de l'adresse IP, du sous-masque de réseau et de l'univers DMX

L'affichage LCD affichera « **ARTNET IP0 :xxx** ». Appuyez les boutons **UP** ou **DOWN** pour encoder la première section de 3 chiffres de l'adresse IP.

Appuyez **SET UP** jusqu'à ce que l'affichage LCD affiche « **ARTNET IP1 :xxx** ». Appuyez les boutons **UP** ou **DOWN** pour encoder la deuxième section de 3 chiffres de l'adresse IP.

Appuyez **SET UP** jusqu'à ce que l'affichage LCD affiche « **ARTNET IP2 :xxx** ». Appuyez les boutons **UP** ou **DOWN** pour encoder la troisième section de 3 chiffres de l'adresse IP. Appuyez **SET UP** jusqu'à ce que l'affichage LCD affiche « **ARTNET IP3 :xxx** ». Appuyez les boutons **UP** ou **DOWN** pour encoder la dernière section de 3 chiffres de l'adresse IP.

LATION

#### SOUS-MASQUE DE RÉSEAU :

Une fois l'adresse IP encodée, appuyez le bouton **SET UP** et l'affichage LCD affichera « **SW0 :xx** » : uitlisez les boutons UP ou DOWN pour **encoder la première section du** sous-masque de réseau.

Appuyez **SET UP** jusqu'à ce que l'affichage LCD affiche « **SW1 :xx** ». Appuyez les boutons **UP** ou **DOWN** pour encoder la deuxième section du sous-masque de réseau. Appuyez **SET UP** jusqu'à ce que l'affichage LCD affiche « **SW2 :xx** ». Appuyez les boutons **UP** ou **DOWN** pour encoder la troisième section du sous-masque de réseau.. Appuyez à nouveau **SET UP** jusqu'à ce que l'affichage LCD affiche « **SW3 :xx** ». Appuyez à nouveau **SET UP** jusqu'à ce que l'affichage LCD affiche « **SW3 :xx** ». Appuyez les boutons **UP** ou **DOWN** pour encoder la dernière section de 3 chiffres du sous-masque de réseau.

#### **UNIVERS DMX :**

Une fois l'adressage complété, appuyez à nouveau sur le bouton **SET UP** jusqu'à ce que l'affichage LCD affiche « **U** :**xxxxx** », puis utilisez les boutons **UP** ou **DOWN** pour sélectionner **l'univers DMX** de **00001** à **32768** puis appuyez le bouton **MODE** pour confirmer et sortir.

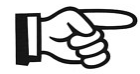

**NOTE :** Tout changement effectué dans le mode **ARTNET\_U** est automatiquement copié au mode **ARTNET\_M** et vice-versa

Pour plus d'informations sur Art-Net, cliquez sur le lien suivant : http://art-net.org.uk/

#### LED TAPE - RUBAN LED piloté via entrée DMX

Appuyez le bouton **MODE** pour sélectionner le mode « **LED TAPE** ». L'affichage LCD affichera « **LED :TAPE** ». Appuyez les boutons **UP** ou **DOWN** pour sélectionner le nombre de pixels la console/logiciel DMX doit piloter.

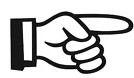

**NOTE :** Chaque EZ KLING<sup>™</sup> peut piloter un maximum de **170 pixels** RGB

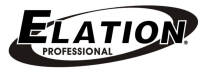

## **GUIDE D'INSTALLATION**

## 1. Console DMX + EZ-KLING + Ruban LED

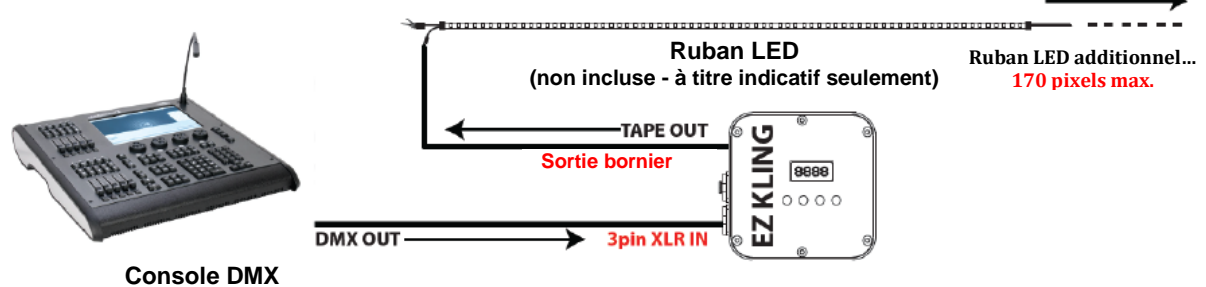

(non incluse - à titre indicatif seulement)

## 2.Ordinateur PC + EZ-KLING + Ruban LED

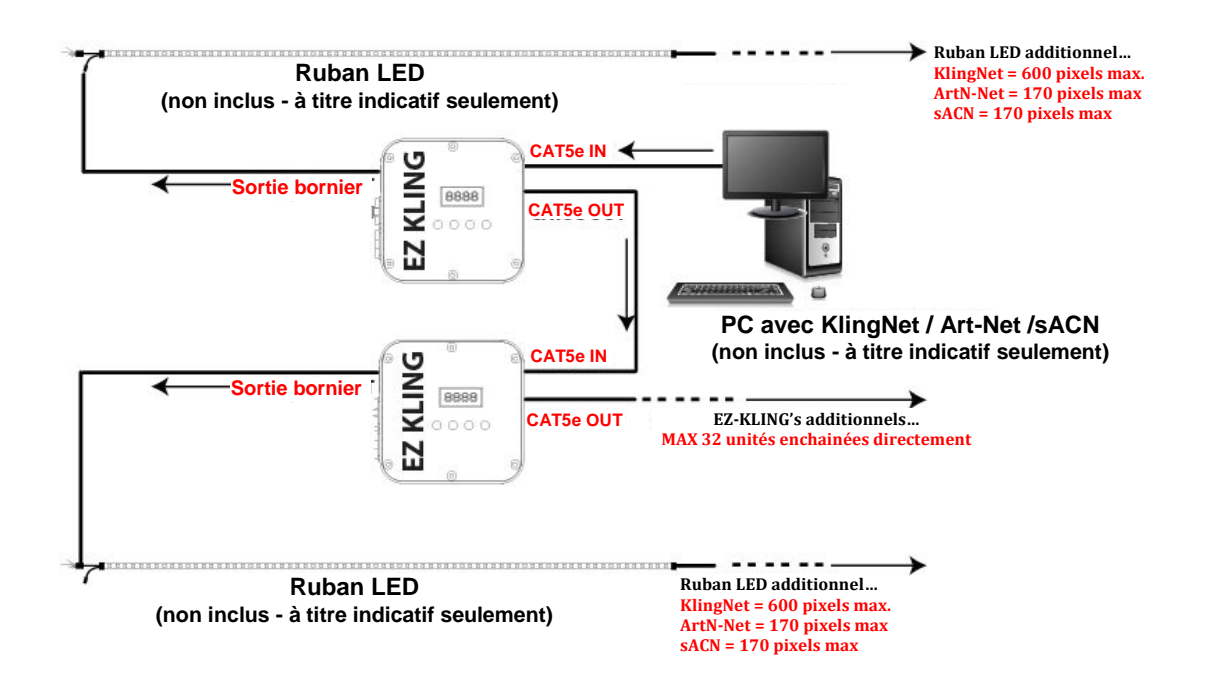

ELATIO

## 3. Ordinateur PC + EZ-KLING + ÉCLAIRAGE LED DMX

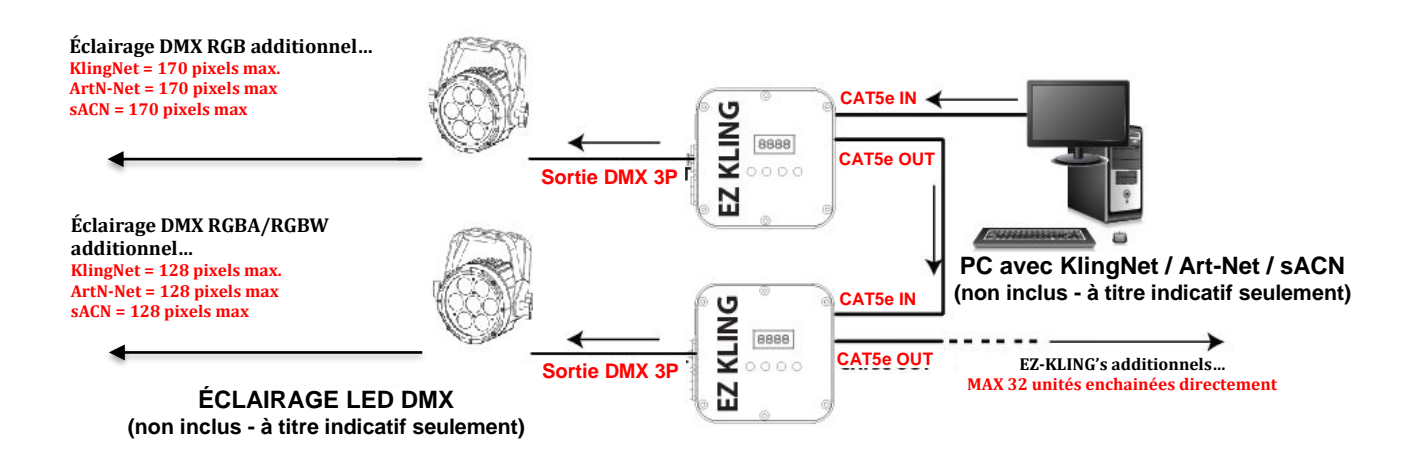

## **GUIDE DE CONFIGURATION**

#### Connexion EZ-KLING<sup>™</sup> à une console DMX et du ruban LED :

- 1. Configurez l'EZ-KLING<sup>™</sup> en Mode LED TAPE et désignez le nombre total de pixels à contrôler
- 2. Connectez l'EZ-KLING™ à la console DMX en utilisant un câble DMX
- 3. Connectez le **ruban LED** au bornier de **l'EZ-KLING**
- 4. Pilotez votre ruban LED à partir de la console DMX

#### Connexion EZ-KLING<sup>™</sup> à un PC avec KLINGNET et du ruban LED:

- 1. Installez d'abord ArKaos Mediamaster ou LedMaster sur votre ordinateur PC ou MAC
- 2. Configurez l'EZ-KLING<sup>™</sup> en Mode KLINGNET et configurez-le pour contrôler du ruban LED (LED TAPE)
- 3. Désignez **le nombre de pixels en hauteur et en largeur** pour chaque EZ-Kling connecté
- Connectez l'EZ-KLING<sup>™</sup> à l'ordinateur en utilisant un câble réseaux CAT5e ou CAT6
- 5. Connectez le ruban LED au bornier de l'EZ-KLING
- 6. Pilotez votre ruban LED à partir du logiciel LedMaster ou MediaMaster d'ArKAOS en utilisant la fonction de « Mapping ».

Veuillez vous référez aux manuels d'utilisation de LedMaster ou MediaMaster Express/Pro pour plus d'informations.

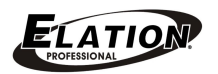

## **GUIDE DE CONFIGURATION (Suite)**

# Connexion EZ-KLING<sup>™</sup> à un PC avec KLINGNET et de l'éclairage LED DMX :

- 1. Installez d'abord ArKaos Mediamaster ou LedMaster sur votre ordinateur PC ou MAC
- 2. Configurez **I'EZ-KLING™** en **Mode KLINGNET** et configurez-le pour contrôler de l'éclairage LED DMX
- 3. Désignez la configuration couleur de l'éclairage DMX (RGB/RGBW/RGBA)
- 4. Désignez **le nombre de pixels en hauteur et en largeur** de l'éclairage DMX pour chaque EZ-KLING connecté
- 5. Connectez le premier **EZ-KLING**<sup>™</sup> à l'ordinateur en utilisant un câble réseaux CAT5e ou CAT6 et chaînez les autres EZ-KLING à la suite.
- 6. Connectez les unités DMX à la sortie DMX 3 pôles de **l'EZ-KLING** en utilsant un câble DMX standard
- 7. Configurez le MAPPING des unités DMX dans le logiciel LedMaster ou MediaMaster d'ArKAOS
- 8. Pilotez vos éclairages DMX avec le logiciel LedMaster ou MediaMaster d'ArKAOS

Veuillez vous référez aux manuels d'utilisation de LedMaster ou MediaMaster Express/Pro pour plus d'informations.

NOTE : Quand vous connectez l'EZ-KLING<sup>™</sup> à un ordinateur en utilisant KLINGNET pour piloter du ruban LED ou des éclairages LED DMX, après avoir fait des changements dans la configuration de l'EZ-KLING<sup>™</sup>, vous devez fermez le KLINGNET MAPPER et redémarrer celui-ci afin de procéder au nouveau MAPPING du ruban LED ou des éclairages LED DMX pour que celles-ci prennent effet.

#### Connexion EZ-KLING<sup>™</sup> à un PC avec ARTNET et du ruban LED :

- 1. Installez d'abord un logiciel comme **MADRIX**<sup>™</sup> sur votre ordinateur PC
- 2. Configurez l'EZ-KLING<sup>™</sup> en Mode ARTNET et configurez-le pour contrôler du ruban LED
- Connectez l'EZ-KLING<sup>™</sup> à l'ordinateur en utilisant un câble réseaux CAT5e ou CAT6
- 4. Connectez le ruban LED au bornier de l'EZ-KLING
- 5. Utilisez le MATRIX™ GENERATOR ou le PATCH pour procéder au MAPPING de votre LED TAPE
- 6. Pilotez votre ruban LED à partir du logiciel MADRIX™

Veuillez vous référez au manuel d'utilisation de **MADRIX™** pour plus d'informations.

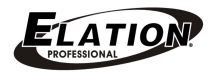

## **GUIDE DE CONFIGURATION (Suite)**

# Connexion EZ-KLING<sup>™</sup> à un PC avec ARTNET et de l'éclairage LED DMX :

- 1. Installez d'abord un logiciel tel que **MADRIX**<sup>™</sup> sur votre ordinateur PC
- 2. Configurez l'EZ-KLING<sup>™</sup> en Mode ARTNET et configurez-le pour contrôler de l'éclairage LED DMX
- 3. Connectez l'EZ-KLING™ à l'ordinateur en utilisant un câble réseaux CAT5 ou CAT6
- 4. Connectez les **éclairages LED DMX** à la sortie DMX 3 pôles de **l'EZ-KLING** en utilisant un câble DMX standard
- 5. Utilisez le MATRIX™ GENERATOR ou le PATCH pour procéder au MAPPING de vos éclairages LED DMX
- 6. Pilotez vos éclairages LED DMX à partir du logiciel MADRIX™

Pour plus d'informations référez-vous au manuel d'utilisation de MADRIX™

#### Connexion EZ-KLING<sup>™</sup> à un PC avec sACN et du ruban LED :

- Installez d'abord un logiciel compatible (comme MADRIX™) sur votre ordinateur PC
- 2. Configurez l'EZ-KLING<sup>™</sup> en Mode ESTA ACN et configurez-le pour contrôler du ruban LED
- Connectez I'EZ-KLING<sup>™</sup> à l'ordinateur en utilisant un câble réseaux CAT5e ou CAT6
- 4. Connectez le ruban LED au bornier de l'EZ-KLING
- 5. Utilisez le MATRIX™ GENERATOR ou le PATCH pour procéder au MAPPING de votre LED TAPE
- 6. Pilotez votre ruban LED à partir du logiciel MADRIX™

Pour plus d'informations référez-vous au manuel d'utilisation de MADRIX™

# Connexion EZ-KLING<sup>™</sup> à un PC avec ARTNET et de l'éclairage LED DMX :

- 1. Installez d'abord un logiciel tel que **MADRIX**<sup>™</sup> sur votre ordinateur PC
- 2. Configurez l'EZ-KLING<sup>™</sup> en Mode ARTNET et configurez-le pour contrôler de l'éclairage LED DMX
- 3. Connectez **I'EZ-KLING™** à l'ordinateur en utilisant un câble réseaux CAT5 ou CAT6
- 4. Connectez les **éclairages LED DMX** à la sortie DMX 3 pôles de **l'EZ-KLING** en utilisant un câble DMX standard
- 5. Utilisez le MATRIX™ GENERATOR ou le PATCH pour procéder au MAPPING de vos éclairages LED DMX
- 6. Pilotez vos éclairages LED DMX à partir du logiciel MADRIX™

Pour plus d'informations référez-vous au manuel d'utilisation de MADRIX™

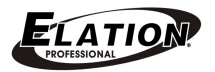

## **SPÉCIFICATIONS TECHNIQUES**

#### **Contrôle et connexions**

Supporte les protocoles DMX-512, KlingNet<sup>™</sup>, Art-Net3<sup>™</sup> Multicast et Unicast, sACN 4 boutons de navigation avec affichage LCD

- 6 Connexions bornier
- 1 Entrée DMX 3 pôles
- 1 Sortie DMX 3 pôles
- 2 Entrée/Sortie RJ45 CAT5e bilatéraux
- 1 Prise de connexion de l'alimentation externe

#### TAILLE ET POIDS

Longueur : 134,9mm (5.31") Largeur : 125mm (4.92") Hauteur : 40,9mm (1.61") Poids : 0,45kg (1.0 lbs)

### DONNÉES ÉLECTRIQUES

Alimentation externe : 5V DC Consommation électrique : 5W max.

#### **APPROBATIONS**

Approuvé CE

#### **ACCESSOIRES INCLUS**

- Aimant sur le panneau arrière pour installation sur une surface métallique magnétique
- Lyre de suspension omega à 2 vis pour installation sur structure via un crochet
- Alimentation externe 5V
- 1 extension FLEX EC20cm pour connexion directe du ruban Flex Pixel WP d'Elation Professional

Veuillez noter que les caractéristiques et améliorations dans la conception de cet appareil et de ce manuel sont sujets à changement sans préavis écrit.

## DIMENSIONS

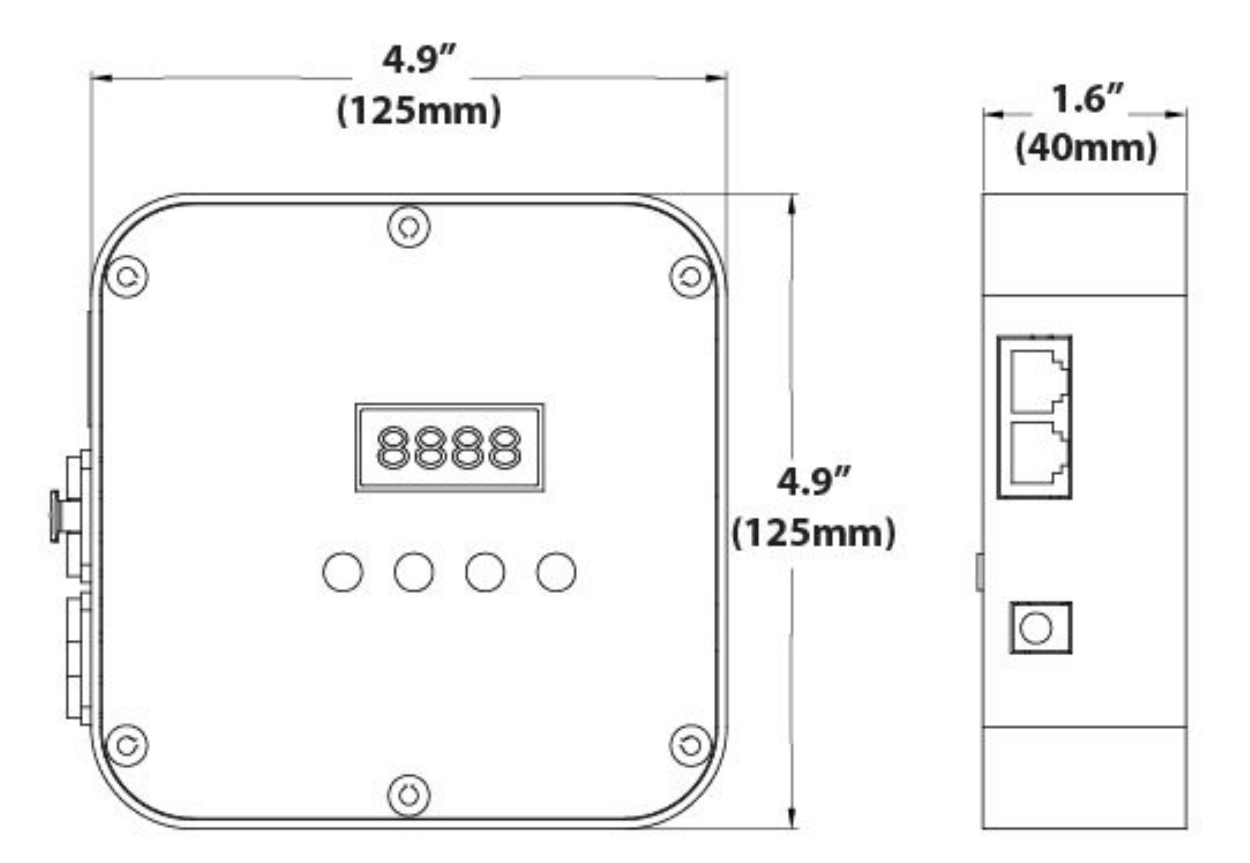

Veuillez noter que les caractéristiques et améliorations dans la conception de cet appareil et de ce manuel sont sujets à changement sans préavis écrit.

## **ACCESSOIRES VENDUS SÉPARÉMENT**

|     | CODE PRODUIT | DÉNOMINATION                         |
|-----|--------------|--------------------------------------|
|     | NARROW CLAMP | Crochet Pro pour structures 50mm     |
|     | FPT-JC       | Câble adaptateur du bornier EZ-Kling |
| USA |              | -> Flex Pixel Tape d'Elation         |
|     | AC3PDMX5PRO  | Câble DMX 3pôles professionnel       |
|     |              | (Autres longueurs disponibles)       |
|     | 1621000004   | FLEX EC20cm Câble adaptateur du      |
| EU  |              | bornier EZ-Kling -> Flex Pixel Tape  |
|     |              | d'Elation                            |
|     | 1621000007   | Câble DMX 3pôles 1,5m                |

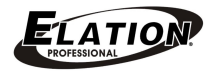

#### RoHS – Une contribution sans précédent à la préservation de l'environnement

Cher client,

L'Union européenne vient d'adopter une directive de restriction/interdiction d'utilisation de substances nocives. Cette directive, connue sous l'acronyme RoHS, est un sujet d'actualité au sein de l'industrie électronique.

Elle restreint, entre autres, l'utilisation de six matériaux : le plomb (Pb), le mercure (Hg), le chrome hexavalent (CR VI), le cadmium (Cd), les polybromobiphényles utilisés en tant que retardateurs de flammes (PBB), et les polybromodiphényléther également utilisés comme retardateurs de flammes (PBDE). Cette directive s'applique à quasiment tous les appareils électriques et électroniques dont le fonctionnement implique des champs électriques ou électromagnétiques – en un ot, tout appareil que nous pouvons retrouver dans nos foyers ou au bureau.

En tant que fabricants de produits de la marque ELATION Professional, nous devons nous conformer à la directive RoHS. Par conséquent, deux ans même avant l'entrée en vigueur de cette directive, nous nous sommes mis en quête de matériaux alternatifs et de procédés de fabrication respectant davantage l'environnement.

Bien avant la prise d'effet de la directive RoHS, tous nos produits ont été fabriqués pour répondre aux normes de l'Union européenne. Grâce à des contrôles et des tests de matériel réguliers, nous pouvons assurer que tous les composants que nous utilisons répondent aux normes RoHS et que, pour autant que la technologie nous le permette, notre procédé de fabrication est des plus écologiques.

La directive RoHS franchit un pas important dans la protection de l'environnement. En tant que fabricants, nous nous sentons obligés de contribuer à son respect.

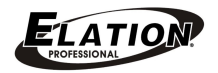

#### DEEE – Déchets d'équipements électriques et électroniques

Chaque année, des milliers de tonnes de composants électroniques, nuisibles pour l'environnement, atterrissent dans des décharges à travers le monde. Afin d'assurer les meilleures collecte et récupération de composants électroniques, l'Union européenne à adopté la directive DEEE.

Le système DEEE (Déchets d'équipements électriques et électroniques) peut être comparé au système de collecte « verte », mis en place il y a plusieurs années. Les fabricants, au moment de la mise sur le marché de leur produit, doivent contribuer à l'utilisation des déchets. Les ressources économiques ainsi obtenues, vont être appliquées au développement d'un système commun de gestion des déchets. De cette manière, nous pouvons assurer un programme de récupération et de mise au rebut écologique et professionnel.

En tant que fabricant, nous faisons partie du système allemand EAR à travers lequel nous payons notre contribution.

(Numéro d'enregistrement en Allemagne : DE41027552)

Par conséquent, les produits d'ELATION Professional sont gérés par nos soins. Veuillez nous renvoyer vos produits Elation directement à la fin de leur vie afin que nous puissions en disposer de manière professionnelle.

Tout comme pour la directive RoHS, la directive DEEE est une contribution de premier ordre à la protection de l'environnement et nous serons heureux d'aider l'environnement grâce à ce système de d'enlèvement des déchets.

Nous sommes heureux de répondre à vos questions et serions ravis d'entendre vos suggestions. Pour ce faire contactez-nous par e-mail à : info@elationlighting.eu

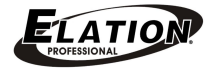

www.elationlighting.com

## NOTES